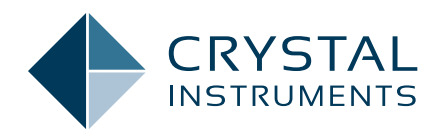

## **Streamlined & Efficient Process of Viewing Signals Acquired in Vibration Tests**

Application Note 048

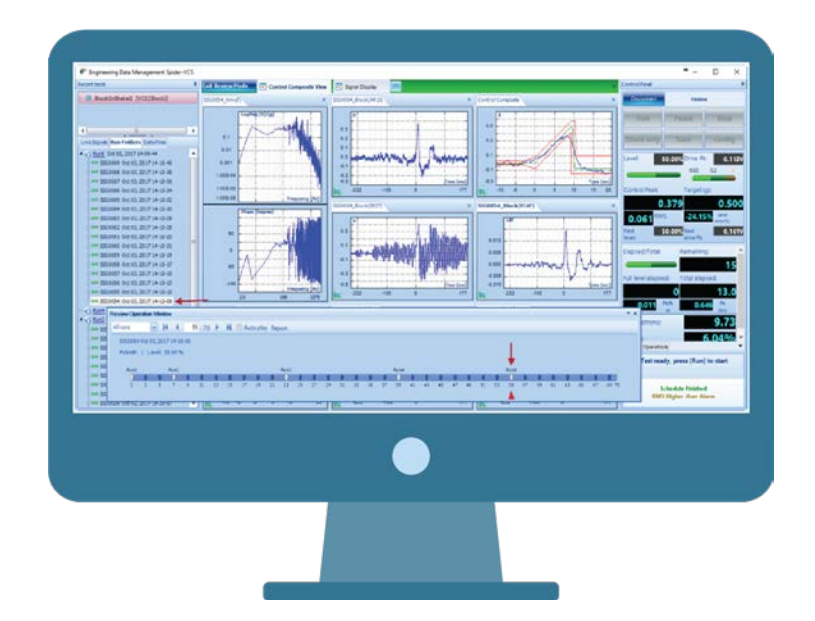

Tim Hsiao - Senior Product Manager May 2018 | © Crystal Instruments Corporation Engineering Data Management (EDM) is the software platform supporting all Crystal Instruments products. It is the center of testing and data management for carrying out daily operations. Crystal Instruments is expending relentless efforts to provide the best user experience possible.

Test configurations always involve a large quantity of parameters to setup. In addition, many signals and run logs are saved after each test run. To organize such a large quantity of information and to increase efficiency in the process, EDM is powered by a database structure supporting all types of libraries. EDM software keeps run histories of all tests, which can be searched in a single list. Signals are easily reviewed and compared.

The repetitive manual addition and removal of signals to the display becomes a tedious task. (The purpose of this task is for viewing purposes or for comparisons of the same signals saved in different files.) The **Review and Compare** mode in EDM streamlines the process, rescuing us from the sheer boredom and inefficiency.

**Review** mode is used to recall multiple signals of one saved file to the current display layout and scrolls through all the files one by one. **Compare** mode displays the last state of live signals in addition to multiple recalled signals. Since there is not a big difference, the following discussion of Review mode is also applicable to Compare mode.

Review mode is useful for viewing the same set of signals saved in multiple files from different runs. Typical applications include comparing saved pulses in Shock tests, saved sweeps in Sine tests, and saved spectra in the Random tests over the test duration. Review

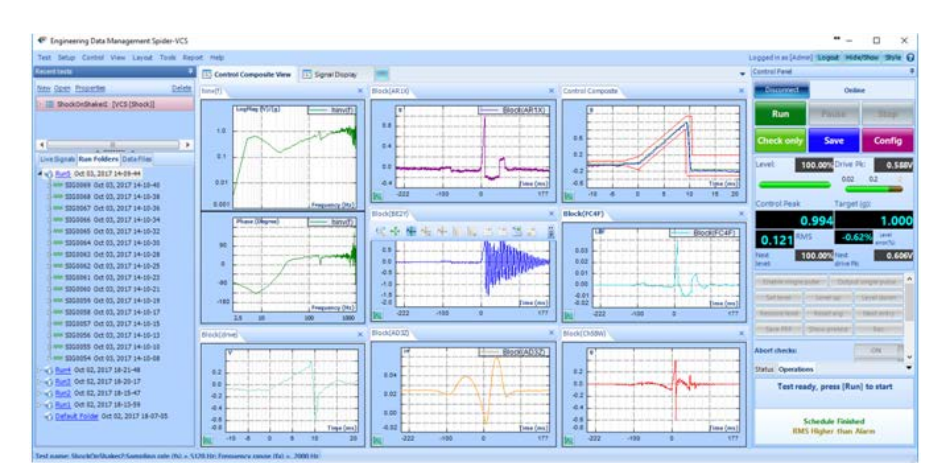

Figure 1.1

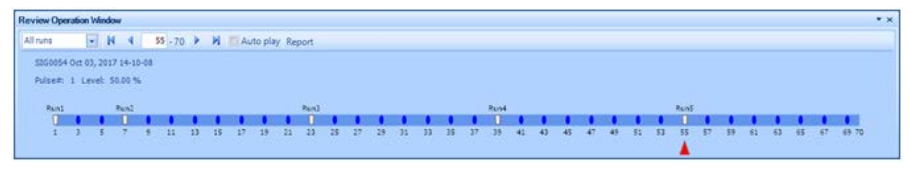

Figure 1.2

## PloQ PloQ <th

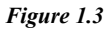

mode is only available when a test is stopped. Before entering Review mode, set up the display layout to show desired signals. The display layout is inherited in Review mode. For example, if the current layout shows live signals of the last status of the test, it will be kept in Review mode. (Figure 1.1)

In Review mode, signals on the display layout are replaced by corresponding signals in the saved file. The floating **Review Operation Window** allows users to select which signal file's signals are displayed and generates a simple report including those selected runs. (Figure 1.2)

There are three control areas on the **Review Operation Window.** 

 A control bar is located on the bottom middle of the Review Operation Window. Each marker on the bar represents a file. A white marker indicates the first file in the run and the rest are blue markers. Some markers may be hidden due to the window length. The red arrow indicates the displayed signal file. The user can select a signal file to be displayed by clicking on a marker. The selected signal file will also be highlighted in the **Run Folders** tab on the left bottom panel. (Figure 1.3)

2. On the top of the toolbar is a dropdown menu with report function and navigation selections. The drop-down menu provides an option to show all runs or a single run.

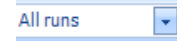

The report function generates reports, including selected signal files and selected contents, which are generated in a pre-configured report template. (Figure 1.4) The navigation buttons allow users to scroll through signal files one by one. Users can also enter a number to jump to the file. Checking the Auto Play box enables automatic scrolling through the signal files. (Figure 1.5)

3. The mid section displays the file name along with the time it was saved, the test level, and the number of pulses, sweeps, or elapsed time.

> SIG0054 Oct 03, 2017 14-10-08 Pulse#: 1 Level: 50.00 %

In Review mode, it will never be difficult to glance through all the test data. This simple yet powerful tool examines the test process, troubleshoots, and analyzes data with ease. (Figure 1.6)

| Review Mode Report                                                                                                    |                       |                           | x              |
|----------------------------------------------------------------------------------------------------|-----------------------|---------------------------|----------------|
| Create report for one or multiple saved f<br>Report for file currently being reviewed<br>Report for files in the following selected<br> | liles<br>I range      |                           |                |
| Report content   Run log   Active window   All window   Test status                                                                     | Logo/Page<br>Template | /File format<br>My Report | ₽              |
|                                                                                                    |                       | <u>O</u> K                | <u>C</u> ancel |

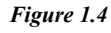

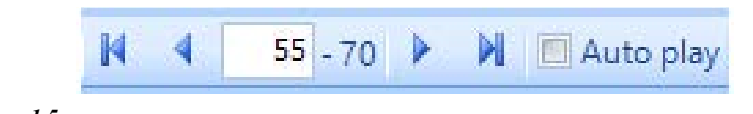

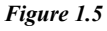

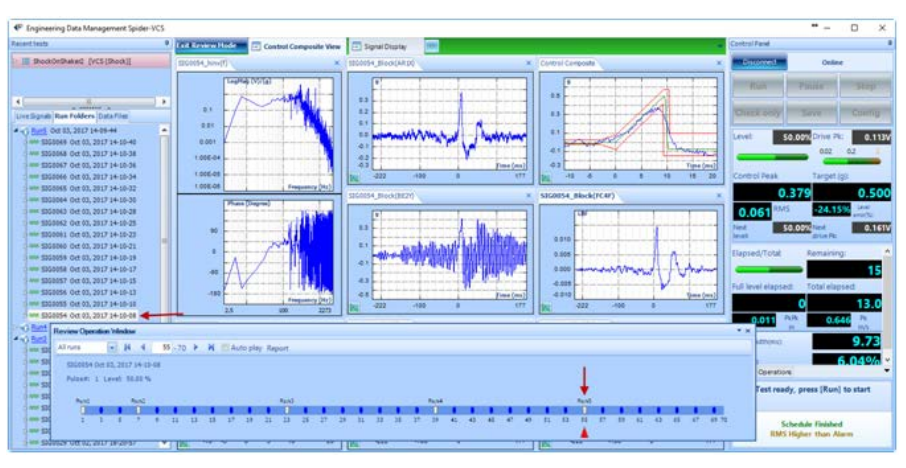

Figure 1.6

Crystal Instruments Corporation 2090 Duane Avenue Santa Clara, CA 95054 Crystal Instruments Testing Lab 15661 Producer Lane, STE H Huntington Beach, CA 92649 Crystal Instruments Testing Lab 1548A Roger Dale Carter Boulevard Kannapolis, NC 28081 Phone: +1 (408) 986-8880 Fax: +1 (408) 834-7818 www.crystalinstruments.com

© 2023 Crystal Instruments Corporation. All Rights Reserved. 07/2023

Notice: This document is for informational purposes only and does not set forth any warranty, expressed or implied, concerning any equipment, equipment feature, or service offered or to be offered by Crystal Instruments. Crystal Instruments reserves the right to make changes to this document at any time, without notice, and assumes no responsibility for its use. This informational document describes features that may not be currently available. Contact a Crystal Instruments sales representative for information on features and product availability.